- 1. Akses halaman web http://webdesa.cloud/login
- 2. Lakukan login terlebih dahulu dengan akun yang sudah di daftarkan sebagai admin menggunakan email dan password.

| $\leftarrow$ $\rightarrow$ C $\triangle$ Not secure | webdesa.cloud/login                                                 | ¤ ☆ ⊅ । ⊕ : |
|-----------------------------------------------------|---------------------------------------------------------------------|-------------|
|                                                     | Selamat Datang!     Enal        Passwird     Permember Me     Login |             |

3. Setelah login akan langsung masuk ke menu utama yaitu dashboard

| asadad                                        |        | =                          |    |                             |                  |                                | 2 🗙              |
|-----------------------------------------------|--------|----------------------------|----|-----------------------------|------------------|--------------------------------|------------------|
| 2 Dashboard                                   |        | Dashboard                  |    |                             |                  |                                | Home / Dashboard |
| APP SETTING<br>X Maintenance<br>MENU          | ٢      | <b>7</b><br>Total Penduduk | di | <b>2</b><br>Penduduk Pindah | <b>1</b> +       | <b>2</b><br>Penduduk Meninggal | R.               |
| 🕼 Forms                                       | <<br>< | Data Penduduk              |    |                             |                  |                                | - ×              |
| <ul> <li>Approval</li> <li>History</li> </ul> | ٢      |                            | Pe | nduduk Pindah Penduduk Akt  | f Penduduk Menin | ggal Dunian                    |                  |

4. Di menu utama ada beberapa menu yaitu menu forms yang berfungsi untuk mengisi data penduduk, data kelahiran. Penduduk meninggal, mutasi penduduk. Menu report untuk menyimpan hasil laporan data penduduk. Menu approval unutk menyimpan data sementara dan history untuk menyimpan data yang direject.

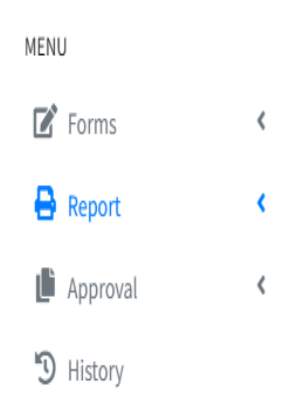

## 5. Proses login penduduk

• Akses <u>http://webdesa.cloud/login</u>

Jika belum memiliki akun klik buat akun untuk melakukan pendaftaran. Isi identitas yang di perlukan, kemudian klik register.

| ← → C ▲ Not secure webdesa.cloud/register                                                                        |                                 | ©≣ ☆ | ប । |  |
|----------------------------------------------------------------------------------------------------|---------------------------------|------|-----|--|
| and the second second second second second second second second second second second second second second second |                                 |      |     |  |
|                                                                                                    | Daftar                          |      |     |  |
|                                                                                                    | Nama Lengkap Sesuai KTP         |      |     |  |
|                                                                                                    | Email                           |      |     |  |
|                                                                                                    | Password Konfirmasi Password    |      |     |  |
|                                                                                                    | Register                        |      |     |  |
| 2006                                                                                                    | Already have an account? Login! |      |     |  |
|                                                                                                    |                                 |      |     |  |
|                                                                                                    |                                 |      |     |  |

- 6. Tampilan dashboard penduduk
  - Pilih menu foms

| & Yohana                 | =                                                                                                    | 2 X              |
|--------------------------|----------------------------------------------------------------------------------------------------|------------------|
| 2 Dashboard              | Dashboard                                                                                                    | Home / Dashboard |
| MENU<br>Porms<br>Mistory | C Total Penduduk       Cotal Penduduk     2     2     2     2     2     2     2     2     2     2     2     2     2     2     2     2     2     2     2     2     2     2     2     2     2     2     2     2     2     2     2     2     2     2     2     2     2     2     2     2     2     2     2     2     2     2     2     2     2     2     2     2     2     2     2     2     2     2     2     2     2     2     2     2     2     2     2     2     2     2     2     2     2     2     2     2     2     2     2     2     2     2     2     2     2     2     2     2     2     2     2     2     2     2     2     2     2     2     2     2     2     2     2     2     2     2     2     2     2     2     2     2     2     2     2     2     2     2     2     2     2     2     2     2     2     2     2     2     2     2     2     2     < | inggal           |
|                          | Data Penduduk                                                                                                    | - ×              |
|                          | Pendudak Pindah and Pendudak Addi Pendudak Addi Pendudak Meninggal Dunian                                                                                                    |                  |

• Lalu klik forms pilih menu tambahkan data

| Yohana          | ≣ 8                                                                 | 8 X                                                                                 |  |  |  |  |  |  |  |  |  |  |
|-----------------|---------------------------------------------------------------------|-------------------------------------------------------------------------------------|--|--|--|--|--|--|--|--|--|--|
| Dashboard       | Data Penduduk Form / Data P                                         | Penduduk                                                                            |  |  |  |  |  |  |  |  |  |  |
| MENU            | Data Penduduk                                                       |                                                                                     |  |  |  |  |  |  |  |  |  |  |
| Forms < History | + Tambah Data                                                       |                                                                                     |  |  |  |  |  |  |  |  |  |  |
|                 | CSV PDF Print Search:                                               |                                                                                     |  |  |  |  |  |  |  |  |  |  |
|                 | No 🏞 no kk 🎋 nik 🎋 nama 🎋 rt 🎋 rw 🎋 status kependudukan 🐡 data baru | $\uparrow \!\!\!\!\!\!\!\!\!\!\!\!\!\!\!\!\!\!\!\!\!\!\!\!\!\!\!\!\!\!\!\!\!\!\!\!$ |  |  |  |  |  |  |  |  |  |  |
|                 | No data available in table                                          |                                                                                     |  |  |  |  |  |  |  |  |  |  |
|                 | Showing 0 to 0 of 0 entries Previous                                | Next                                                                                |  |  |  |  |  |  |  |  |  |  |
|                 |                                                                     |                                                                                     |  |  |  |  |  |  |  |  |  |  |
|                 |                                                                     |                                                                                     |  |  |  |  |  |  |  |  |  |  |

• Laku isi data yang di minta setelah di isi semuanya klik submit

| Ξ                          | 2 X                  |
|----------------------------|----------------------|
| Form Tambah Penduduk       | Form / Data penduduk |
| Form Tambah Data Penduduk  |                      |
| No KK                      |                      |
|                            | Ŧ                    |
| NIK                        |                      |
|                            |                      |
| Nama Lengkap               |                      |
|                            |                      |
| Status dalam Keluarga      |                      |
| Status dalam keluarga      | ¥                    |
| Status Perkawinan          |                      |
|                            |                      |
| Jenis Kelamin              |                      |
| Pendidikan                 | ÷                    |
| Pekerjaan                  |                      |
| Pekerjaan                  | ÷                    |
| RT                         |                      |
|                            |                      |
| RW                         |                      |
|                            |                      |
| Status Kependudukan        |                      |
| status kependudukan        | ~                    |
| Kelurahan                  |                      |
| WOLOTELU                   |                      |
| File (jpg,jpg,png)         |                      |
| Choose File No file chosen |                      |
| Submit                     |                      |

• Setelah datanya di submit akan otomatis masuk ke approval data penduduk dan akan siap di approval atau rejek admin.

|            |         |                  |          |          |                |                       |      |     | 1 | Search: |                       |         |
|------------|---------|------------------|----------|----------|----------------|-----------------------|------|-----|---|---------|-----------------------|---------|
| no         | ≁⊬      | no kk            | ∾ nik    | ∿↓       | nama           | $\uparrow \downarrow$ | rt 🗠 | rw  | ₩ | action  | $\uparrow \downarrow$ |         |
| 1          |         | 1606061911090000 | 16060653 | 08890000 | Baptista Maria |                       | 005  | 000 |   |         |                       | Preview |
| 1<br>howii | ng 1 to | 1606061911090000 | 16060653 | 08890000 | Baptista Maria |                       | 005  | 000 |   | P       | Previou               | Preview |

• Setelah datanya di approval bisa langsung di cetak laporan

| ≡ | Laporan Data Penduduk                                                                                                    |    |                       | 1 /                  |                                     | 93% +                    | · 🗈 ·          | I)                        |               |          |                                    |                        |         |     | Ŧ |  |
|---|----------------------------------------------------------------------------------------------------|----|-----------------------|----------------------|-------------------------------------|--------------------------|----------------|---------------------------|---------------|----------|------------------------------------|------------------------|---------|-----|---|--|
|   |                                                                                                    |    |                       |                      |                                     |                          | Lapor          | an Data Pe                | nduo          | duk      |                                    |                        |         |     |   |  |
|   | Extension     The second second | 6  | T                     | 1                    |                                     |                          | Pemeri         | ntah Kabupaten N          | AGEK          | EO       |                                    |                        |         |     |   |  |
|   |                                                                                                    |    | Kecamatan Mauponggo   |                      |                                     |                          |                |                           |               |          |                                    |                        |         |     |   |  |
|   | 1                                                                                                    |    | Desa Wolotelu         |                      |                                     |                          |                |                           |               |          |                                    |                        |         |     |   |  |
|   |                                                                                                    |    | jl Mauponggo - bajawa |                      |                                     |                          |                |                           |               |          |                                    |                        |         |     |   |  |
|   |                                                                                                    |    |                       |                      |                                     |                          |                |                           |               |          |                                    |                        |         |     |   |  |
|   | CETERIERES.                                                                                                    |    |                       |                      |                                     |                          |                |                           |               |          | Wo                                 | lotelu, 20/0           | 2/2     | 025 |   |  |
|   | 2                                                                                                    |    |                       |                      |                                     | Status Datas             | Data           |                           | turk          |          | Menget                             | anui, Kepaia           | a Di    | esa |   |  |
|   |                                                                                                    | No | No KK                 | NIK                  | Nama                                | Status Dalam<br>Keluarga | Perkawinan     | Tempat, Tanggal Lahir     | Kelamin       | Agama    | Pendidikan                         | Pekerjaan              | RT      | W   |   |  |
|   |                                                                                                    | 1  | 53160429<br>02120001  | 531604530376<br>0004 | Maryete<br>Gregoria Nila<br>Roberta | ISTRI                    | KAWIN          | Maukeli, 1976-03-13       | Perempu<br>an | KATHOLIK | D-1/D-11                           | GURU                   | 00<br>3 | -   |   |  |
|   |                                                                                                    | 2  | 53160429<br>02120001  | 531604110113<br>0001 | Alexander<br>Jose Ndona<br>Leka     | ANAK                     | BELUM<br>KAWIN | Mauponggo, 2013-01-<br>11 | Laki-Laki     | KATHOLIK | BELUM<br>TAMAT<br>SD/SEDERAJ<br>AT | BELUM/TIDAK<br>BEKERJA | 00<br>3 | 2   |   |  |
|   |                                                                                                    |    |                       |                      |                                     |                          |                |                           |               |          |                                    |                        |         |     |   |  |
|   |                                                                                                    |    |                       |                      |                                     |                          |                |                           |               |          |                                    |                        |         |     |   |  |
|   |                                                                                                    |    |                       |                      |                                     |                          |                |                           |               |          |                                    |                        |         |     |   |  |
|   |                                                                                                    |    |                       |                      |                                     |                          |                |                           |               |          |                                    |                        |         |     |   |  |

: